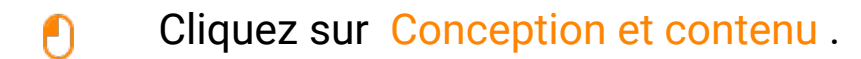

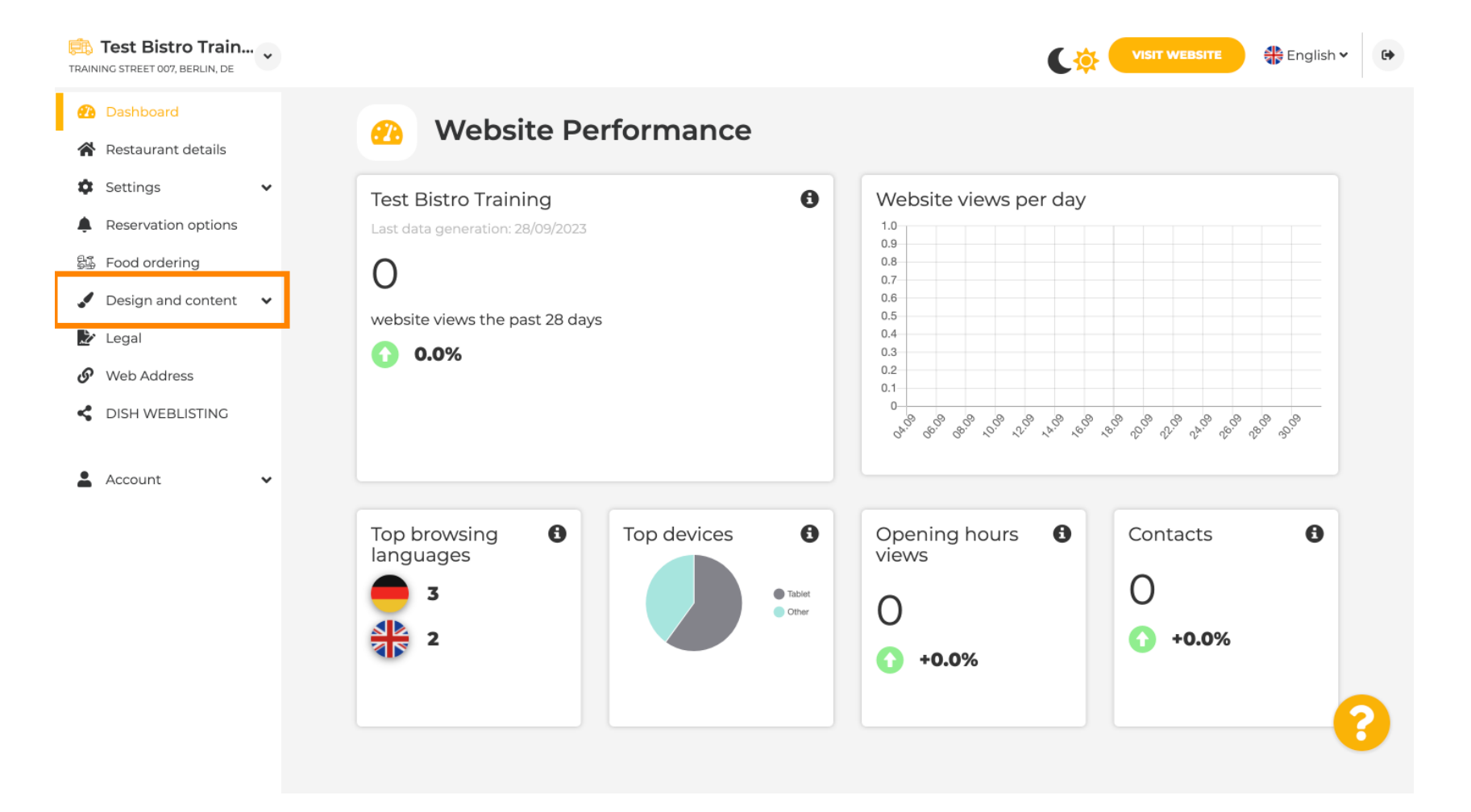

Site Web DISH - Ajouter une description

#### Cliquez sur Description .

DISH

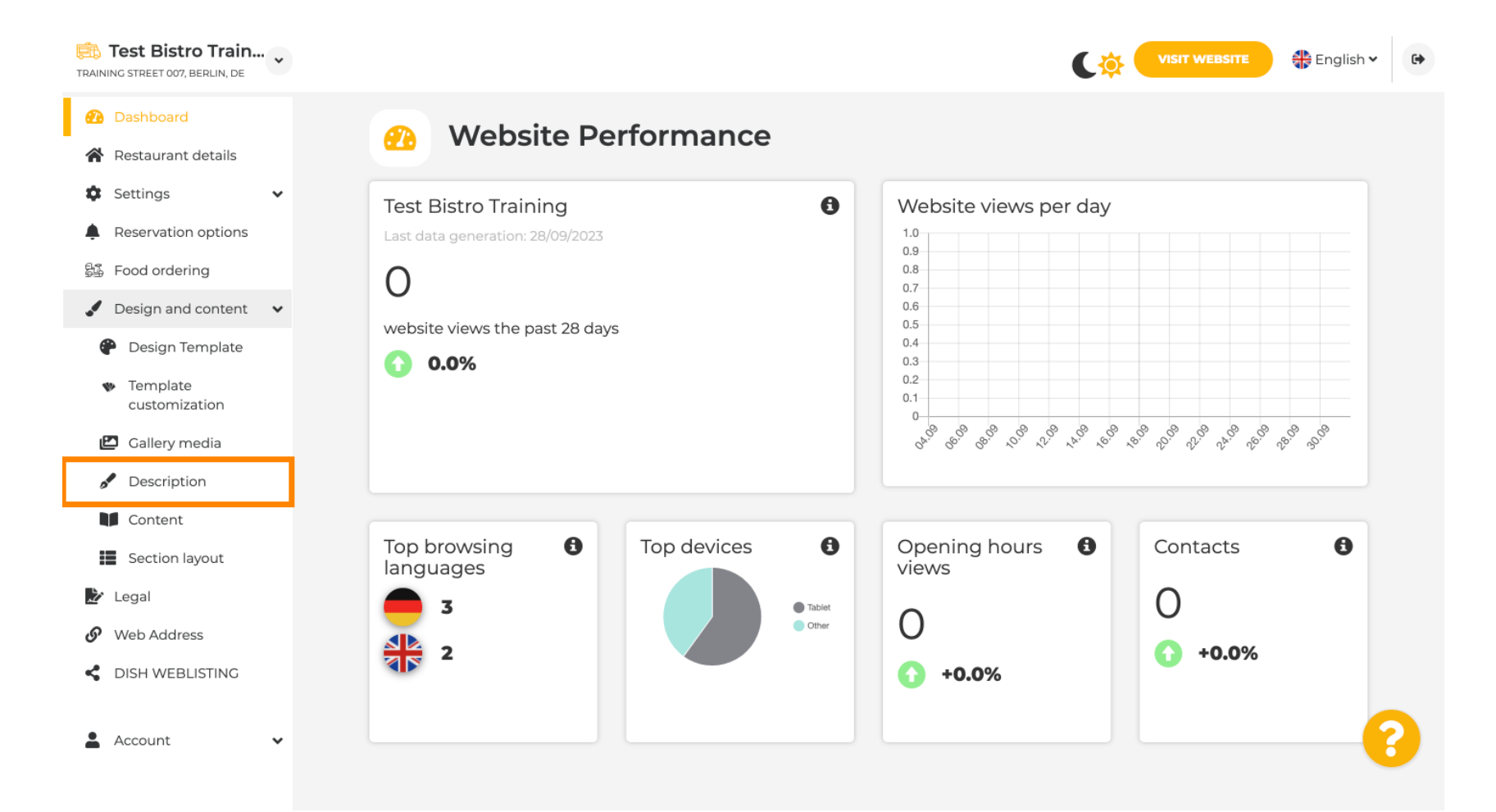

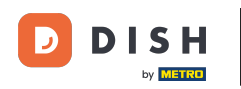

i

Dans la première étape, nous vous montrerons comment ajouter un titre de bienvenue à votre site Web DISH.

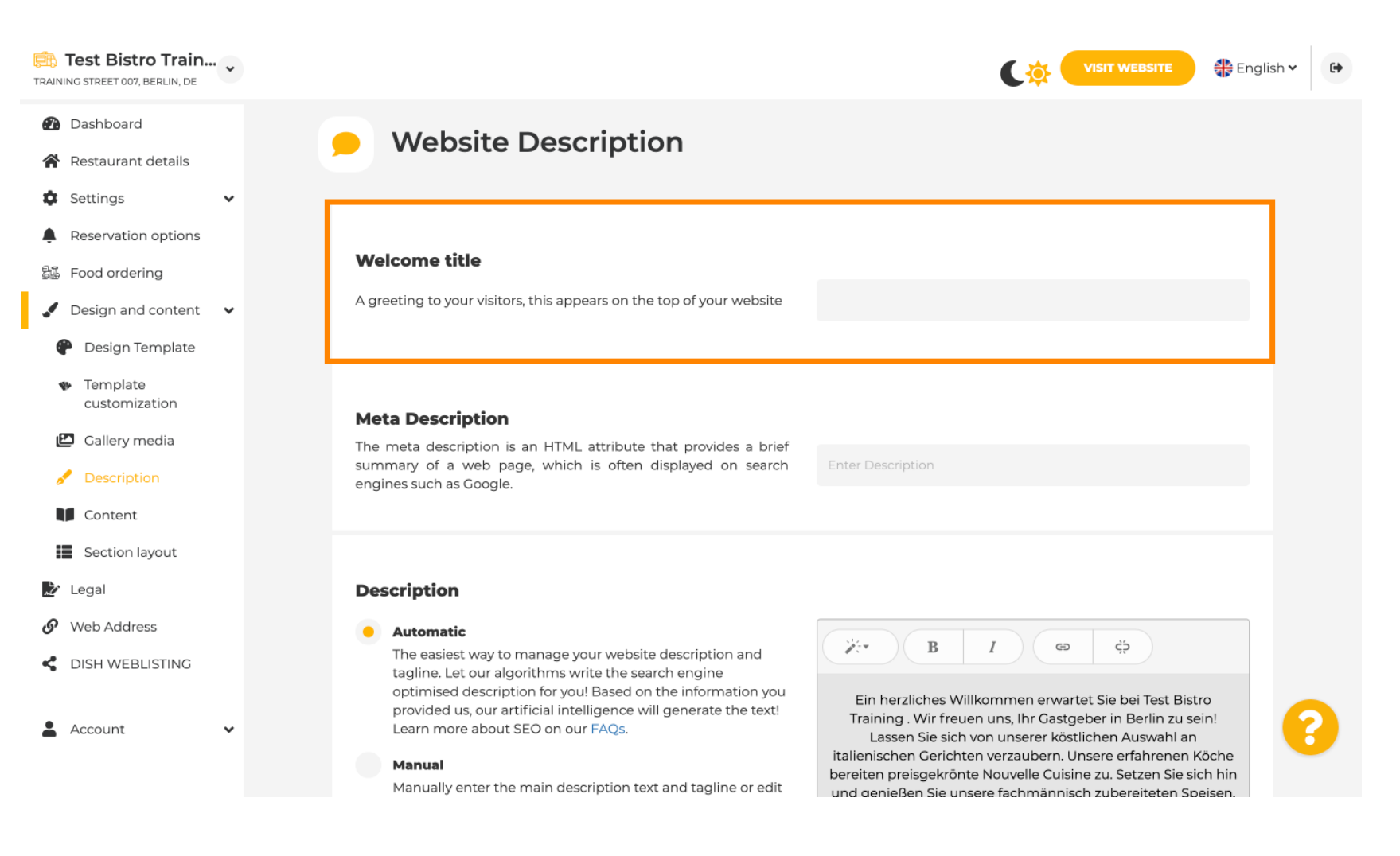

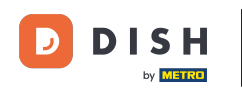

Т

Pour ajouter un titre de bienvenue à votre site Web DISH, cliquez sur le champ de texte, sous Titre de bienvenue et saisissez le message d'accueil préféré.

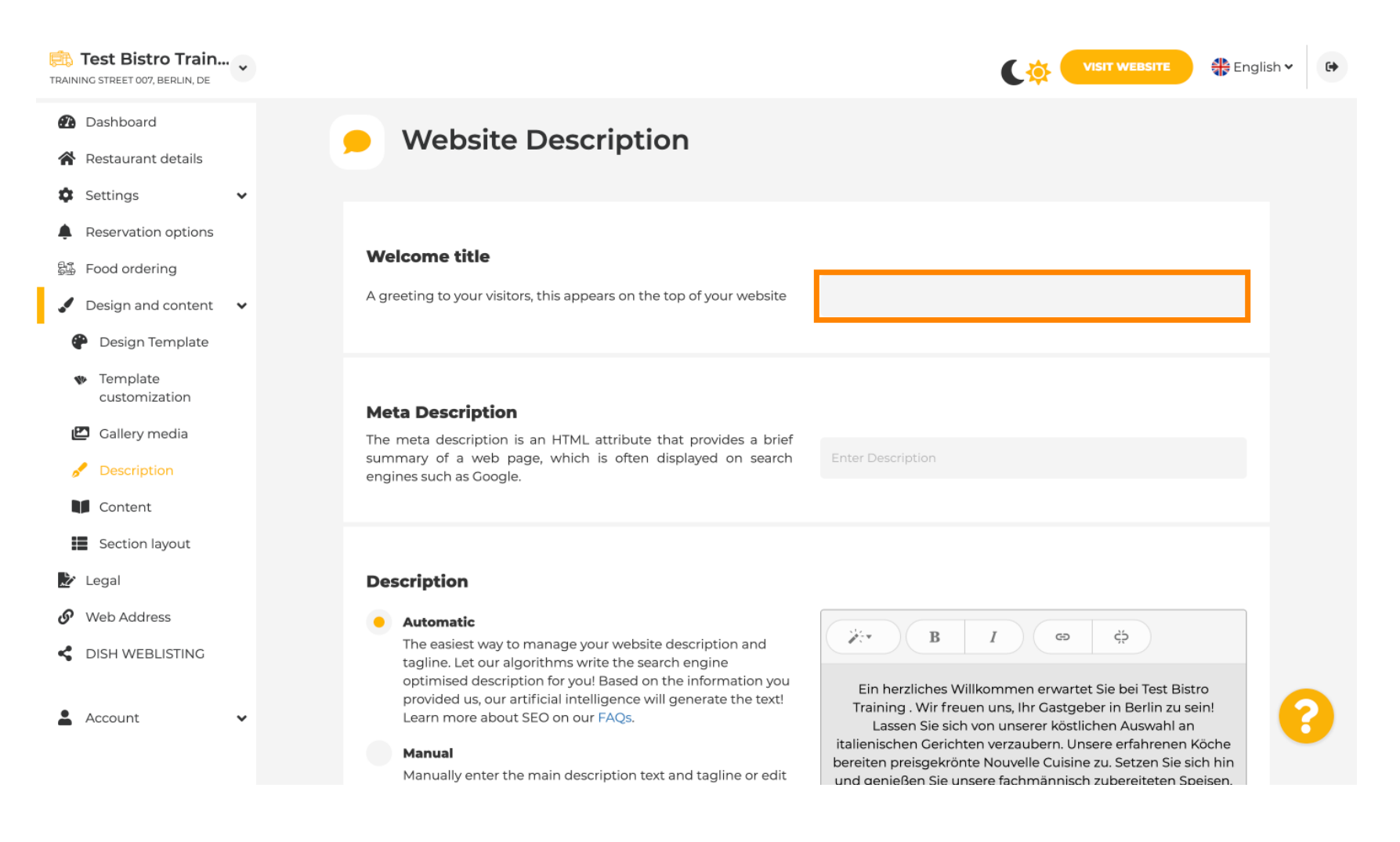

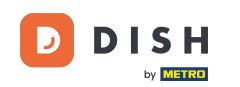

Dans la deuxième étape, nous vous montrerons comment ajouter une méta-description. Remarque : la méta-description est un bref résumé du site web, pertinent pour l'optimisation des moteurs de recherche tels que Google.

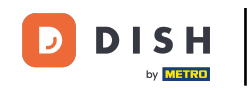

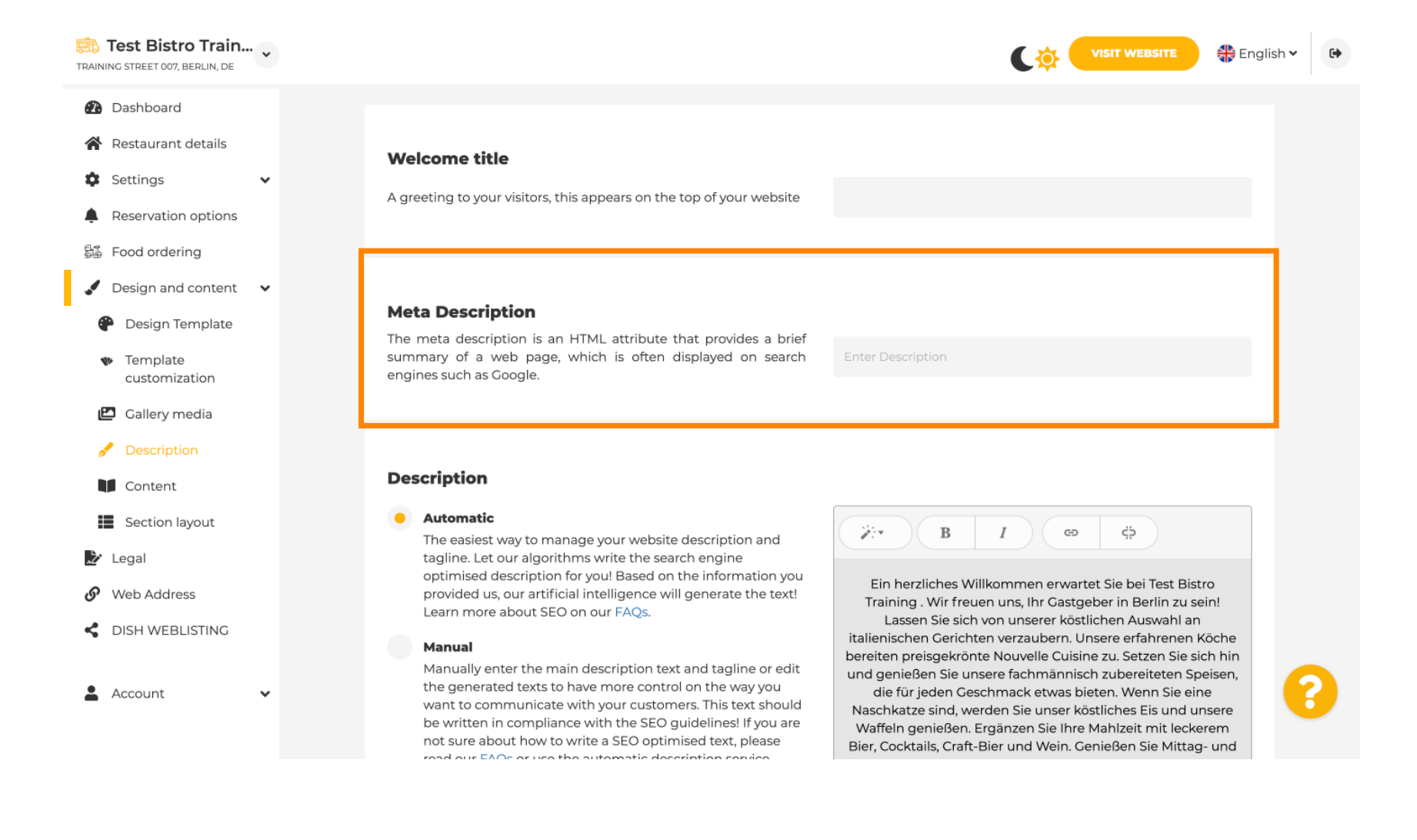

#### Cliquez maintenant sur le champ de texte pour saisir le mot-clé préféré pour votre méta description.

| Test Bistro Train<br>TRAINING STREET 007, BERLIN, DE                                                                                                   |                                                                                                    | VISIT WEBSITE 👫 English 🗸 🚱                                                                                                    |
|----------------------------------------------------------------------------------------------------|----------------------------------------------------------------------------------------------------|----------------------------------------------------------------------------------------------------|
| <ul> <li>Dashboard</li> <li>Restaurant details</li> <li>Settings </li> <li>Reservation options</li> <li>Food ordering</li> </ul>                       | Welcome title<br>A greeting to your visitors, this appears on the top of your website                                                                                                    |                                                                                                    |
| <ul> <li>Design and content</li> <li>Design Template</li> <li>Template<br/>customization</li> <li>Gallery media</li> </ul>                             | <b>Meta Description</b><br>The meta description is an HTML attribute that provides a brief<br>summary of a web page, which is often displayed on search<br>engines such as Google.                                                                                                    | Enter Description                                                                                                    |
| <ul> <li>Description</li> <li>Content</li> <li>Section layout</li> <li>Legal</li> <li>Web Address</li> <li>DISH WEBLISTING</li> <li>Account</li> </ul> | <ul> <li>Automatic</li> <li>Automatic</li> <li>The easiest way to manage your website description and tagline. Let our algorithms write the search engine optimised description for you! Based on the information you provided us, our artificial intelligence will generate the text! Learn more about SEO on our FAQs.</li> <li>Manual</li> <li>Manually enter the main description text and tagline or edit the generated texts to have more control on the way you want to communicate with your customers. This text should be written in compliance with the SEO guidelines! If you are not sure about how to write a SEO optimised text, please med our EAOs ervice the automatic description contines.</li> </ul> | B       I       GD       GD         Ein herzliches Willkommen erwartet Sie bei Test Bistro         Training . Wir freuen uns, Ihr Gastgeber in Berlin zu sein!         Lassen Sie sich von unserer köstlichen Auswahl an         italienischen Gerichten verzaubern. Unsere erfahrenen Köche         bereiten preisgekrönte Nouvelle Cuisine zu. Setzen Sie sich hin         und genießen Sie unsere fachmännisch zubereiteten Speisen,         die für jeden Geschmack etwas bieten. Wenn Sie eine         Naschkatze sind, werden Sie unser köstliches Eis und unsere         Waffeln genießen. Ergänzen Sie Ihre Mahlzeit mit leckerem         Bier, Cocktails, Craft-Bier und Wein. Genießen Sie Mittag- und |

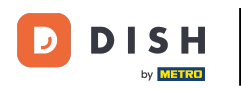

i

### Nous allons maintenant vous montrer comment modifier/ajouter une description pour votre site Web DISH.

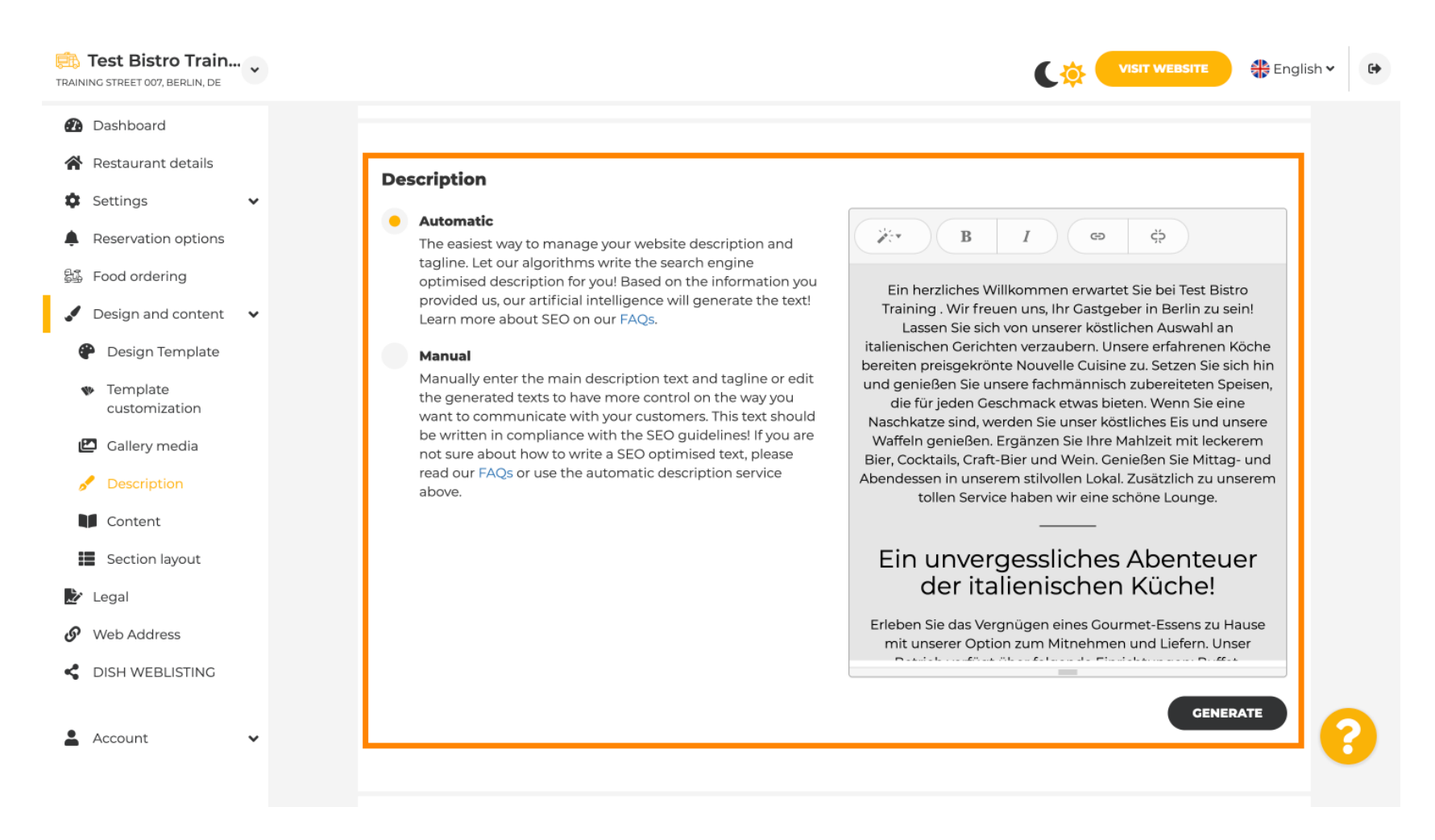

0

DISH

# La description peut être générée automatiquement ou modifiée manuellement. Choisissez ici l' option souhaitée . Remarque : 1 800 caractères maximum.

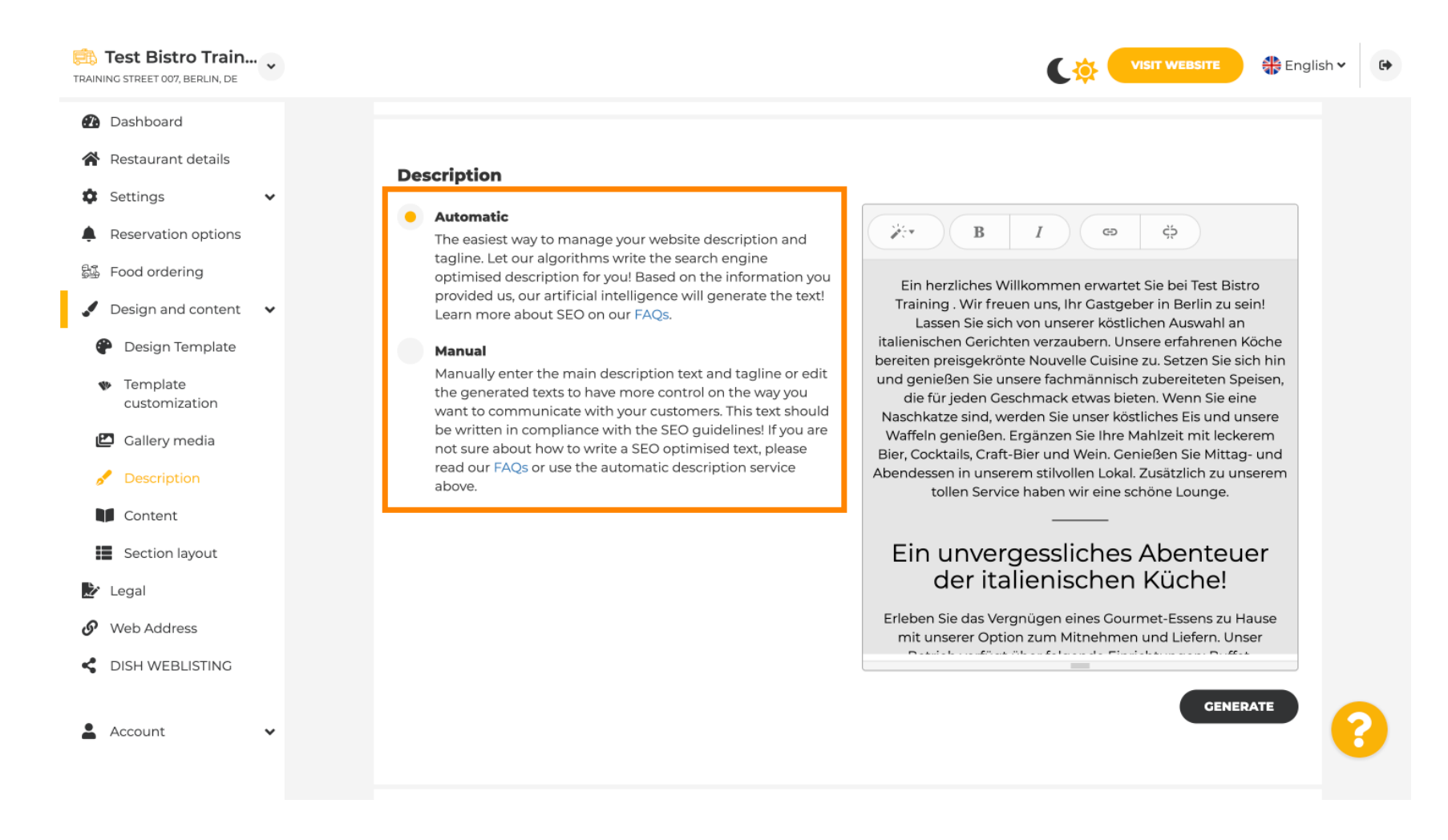

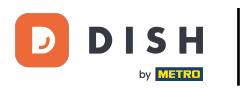

Ð

Si vous utilisez l'option manuelle, vous pouvez modifier les titres , l'épaisseur de la police et insérer des liens .

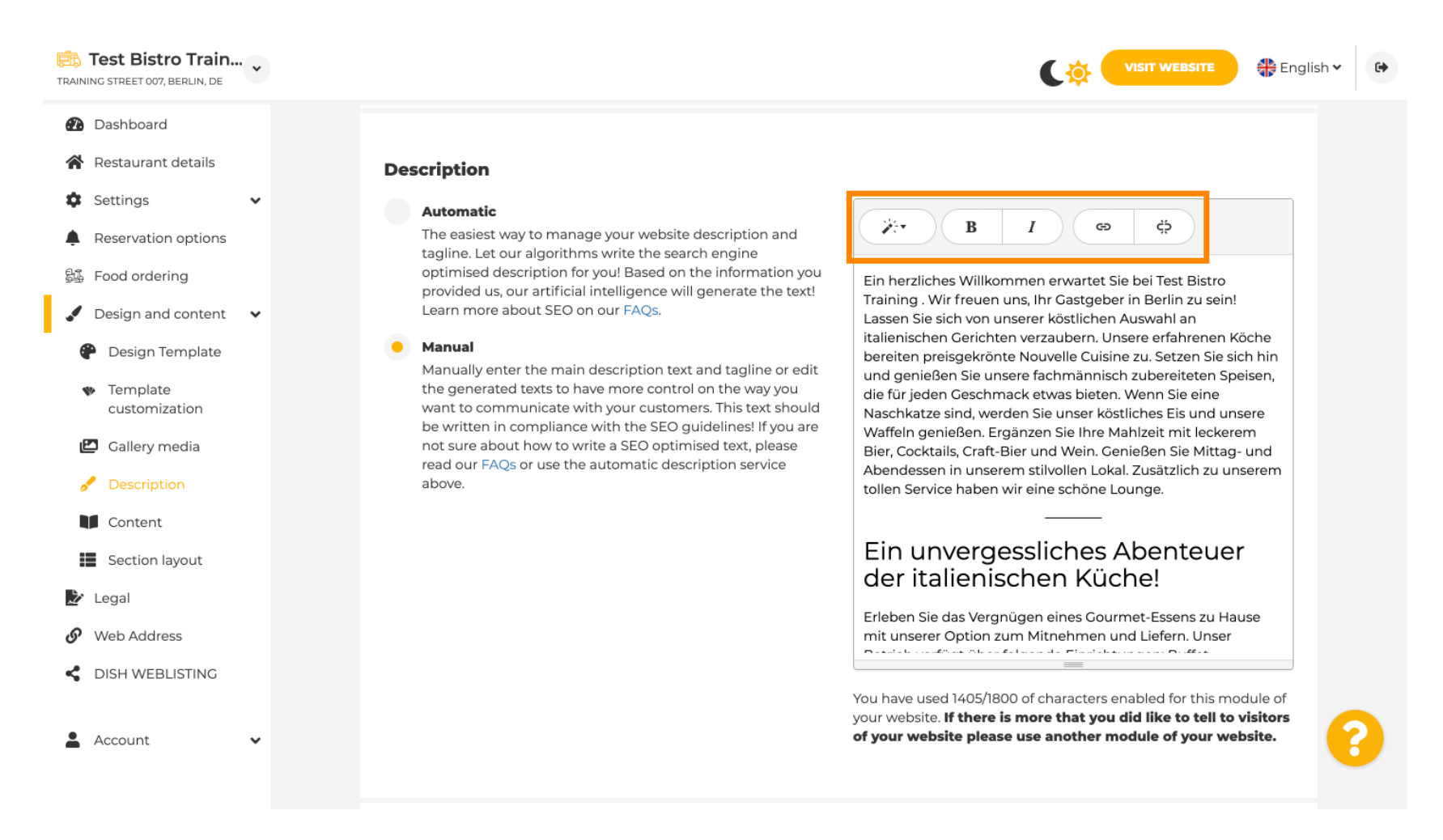

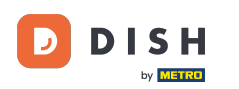

## Un slogan est le titre de la description de votre site web. Remarque : le slogan n'est modifiable que si la description est définie sur manuel.

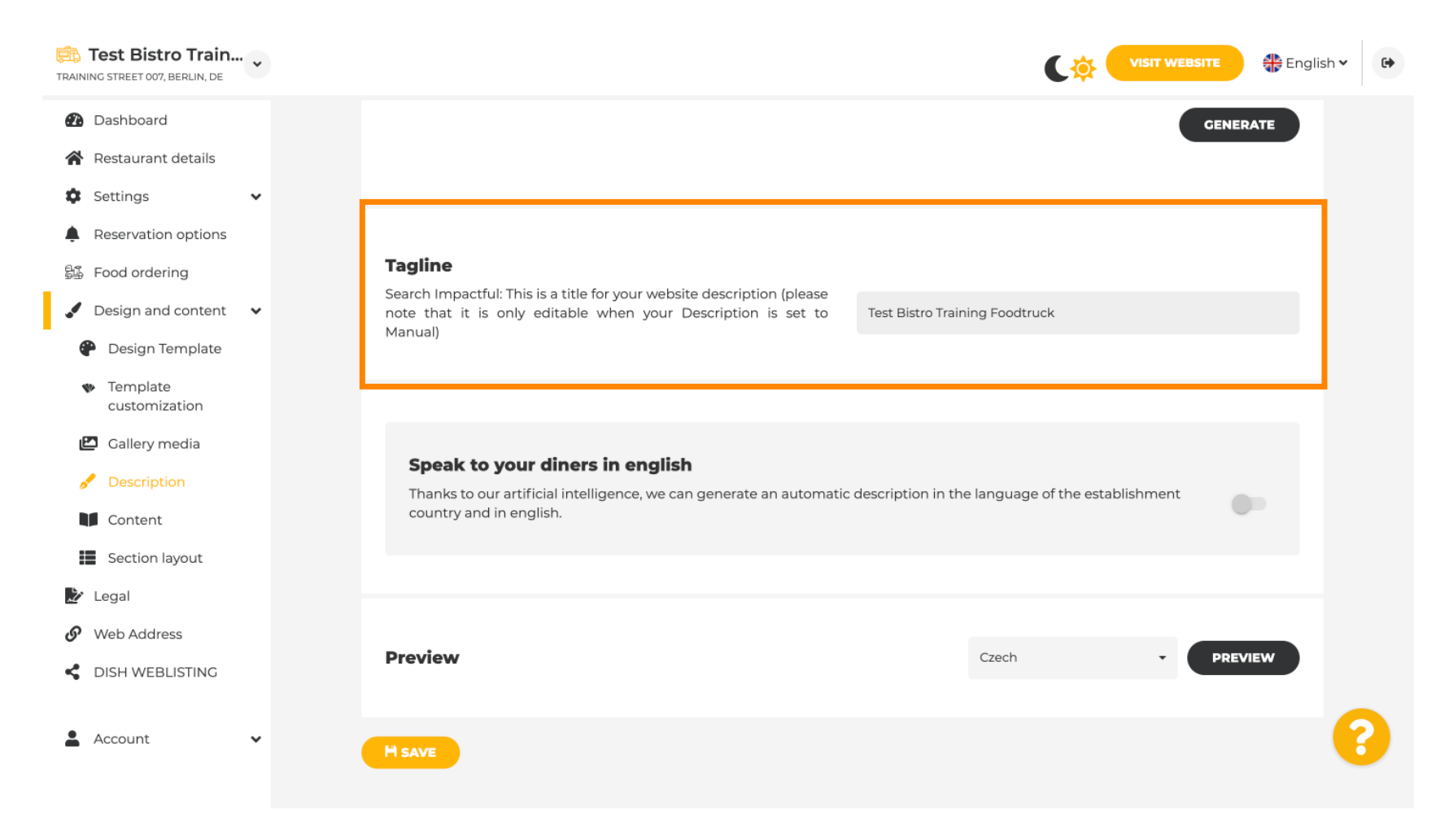

D

Pour éditer un slogan, cliquez sur le champ de texte et saisissez ici le texte souhaité.

| Training street 007, Berlin, De                                                                                                 | CO: VISIT WEBSITE 🕀 English                                                                                                    | h <b>~ €</b> |
|----------------------------------------------------------------------------------------------------|----------------------------------------------------------------------------------------------------|--------------|
| <ul> <li>Dashboard</li> <li>Restaurant details</li> <li>Settings </li> </ul>                                                    | GENERATE                                                                                                    |              |
| <ul> <li>Reservation options</li> <li>Food ordering</li> <li>Design and content</li> <li>Design Template</li> </ul>             | Tagline         Search Impactful: This is a title for your website description (please note that it is only editable when your Description is set to Manual)    Test Bistro Training Foodtruck |              |
| <ul> <li>Template customization</li> <li>Callery media</li> <li>Description</li> <li>Content</li> <li>Section layout</li> </ul> | <b>Speak to your diners in english</b><br>Thanks to our artificial intelligence, we can generate an automatic description in the language of the establishment country and in english.         |              |
| <ul> <li>Legal</li> <li>Web Address</li> <li>DISH WEBLISTING</li> </ul>                                                         | Preview Czech • PREVIEW                                                                                                    | •            |
| 🛓 Account 🗸 🗸                                                                                                    | H SAVE                                                                                                    | 6            |

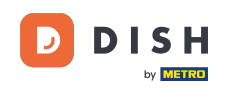

En activant le commutateur, la description sera disponible dans la langue étrangère souhaitée et traduite en anglais. Remarque : ceci n'est possible qu'avec la description automatique et le forfait premium.

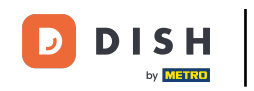

| Test Bistro Train<br>TRAINING STREET 007, BERLIN, DE | • |                                                                                                    |                                                 | • |
|------------------------------------------------------|---|----------------------------------------------------------------------------------------------------|-------------------------------------------------|---|
| 🕐 Dashboard                                          |   |                                                                                                    | GENERATE                                        |   |
| 😭 Restaurant details                                 |   |                                                                                                    |                                                 |   |
| Settings                                             | ~ |                                                                                                    |                                                 |   |
| Reservation options                                  |   |                                                                                                    |                                                 |   |
| 鄙 Food ordering                                      |   | Tagline                                                                                                    |                                                 |   |
| 🖌 Design and content                                 | ~ | Search Impactful: This is a title for your website description (please<br>note that it is only editable when your Description is set to | Test Bistro Training Foodtruck                  |   |
| P Design Template                                    |   | Manual)                                                                                                    |                                                 |   |
| <ul> <li>Template</li> <li>customization</li> </ul>  |   |                                                                                                    |                                                 |   |
| 🗈 Gallery media                                      |   |                                                                                                    |                                                 |   |
| 📌 Description                                        |   | Speak to your diners in english<br>Thanks to our artificial intelligence, we can generate an automatic dr                               | escription in the language of the establishment |   |
| Content                                              |   | country and in english.                                                                                                    |                                                 |   |
| Section layout                                       |   |                                                                                                    |                                                 |   |
| 🎾 Legal                                              |   |                                                                                                    |                                                 |   |
| <ul> <li>Web Address</li> </ul>                      |   |                                                                                                    |                                                 |   |
| CISH WEBLISTING                                      |   | Preview                                                                                                    | Czech • PREVIEW                                 |   |
|                                                      |   |                                                                                                    |                                                 |   |
| Account                                              | ~ | H SAVE                                                                                                    |                                                 | 6 |

### Cliquez sur ENREGISTRER pour enregistrer les modifications.

| Test Bistro Train                                                                                                    |                                                                                                    | • |
|----------------------------------------------------------------------------------------------------|----------------------------------------------------------------------------------------------------|---|
| <ul> <li>Dashboard</li> <li>Restaurant details</li> <li>Settings </li> </ul>                                                    | GENERATE                                                                                                    |   |
| <ul> <li>Reservation options</li> <li>Food ordering</li> <li>Design and content</li> <li>Design Template</li> </ul>             | Tagline         Search Impactful: This is a title for your website description (please note that it is only editable when your Description is set to Manual)         Test Bistro Training Foodtruck |   |
| <ul> <li>Template customization</li> <li>Gallery media</li> <li>Description</li> <li>Content</li> <li>Section layout</li> </ul> | <b>Speak to your diners in english</b><br>Thanks to our artificial intelligence, we can generate an automatic description in the language of the establishment<br>country and in english.           |   |
| <ul> <li>Legal</li> <li>Web Address</li> <li>DISH WEBLISTING</li> </ul>                                                         | Preview Czech • PREVIEW                                                                                                    |   |
| 🛓 Account 🗸 🗸                                                                                                    | H SAVE ?                                                                                                    |   |

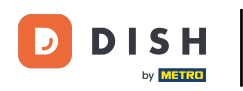

Pour prévisualiser votre site Web dans une autre langue, sélectionnez une langue et cliquez sur aperçu.

| Test Bistro Train<br>TRAINING STREET 007, BERLIN, DE                                                                            |                                                                                                    | English 🗸 | • |
|----------------------------------------------------------------------------------------------------|----------------------------------------------------------------------------------------------------|-----------|---|
| <ul> <li>Dashboard</li> <li>Restaurant details</li> <li>Settings </li> </ul>                                                    |                                                                                                    | GENERATE  |   |
| <ul> <li>Reservation options</li> <li>Food ordering</li> <li>Design and content</li> <li>Design Template</li> </ul>             | Tagline         Search Impactful: This is a title for your website description (please note that it is only editable when your Description is set to Manual)       Test Bistro Training Foodtruck |           |   |
| <ul> <li>Template customization</li> <li>Gallery media</li> <li>Description</li> <li>Content</li> <li>Section layout</li> </ul> | <b>Speak to your diners in english</b><br>Thanks to our artificial intelligence, we can generate an automatic description in the language of the establishment<br>country and in english.         | •         |   |
| <ul> <li>Legal</li> <li>Web Address</li> <li>DISH WEBLISTING</li> </ul>                                                         | Preview Czech •                                                                                                    | PREVIEW   |   |
| 🛓 Account 🗸 🗸                                                                                                    | H SAVE                                                                                                    |           | 2 |

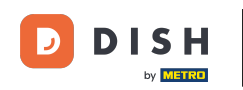

• Vous savez maintenant comment ajuster et ajouter une description au site web DISH. C'est tout !

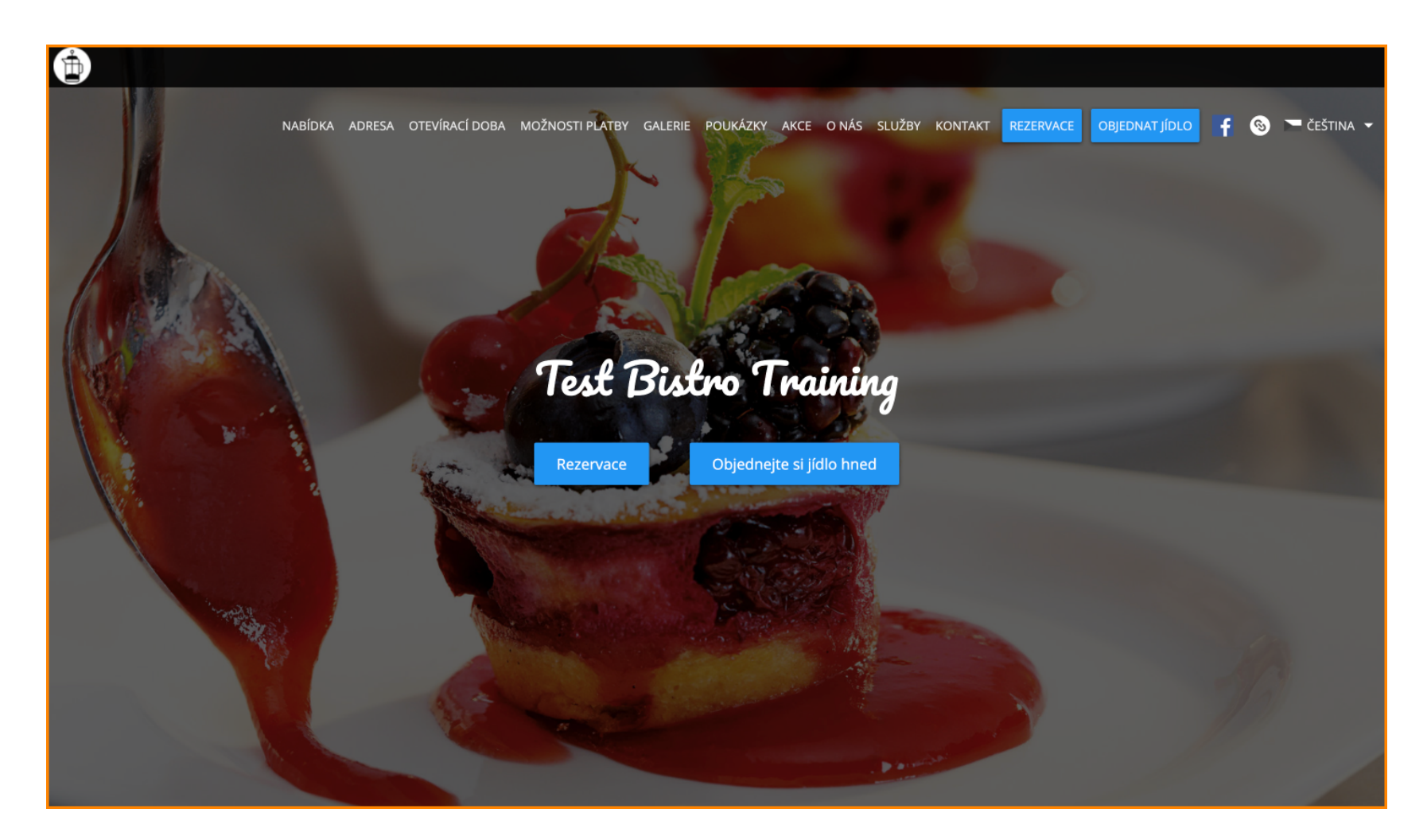

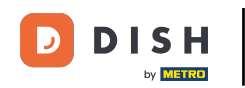

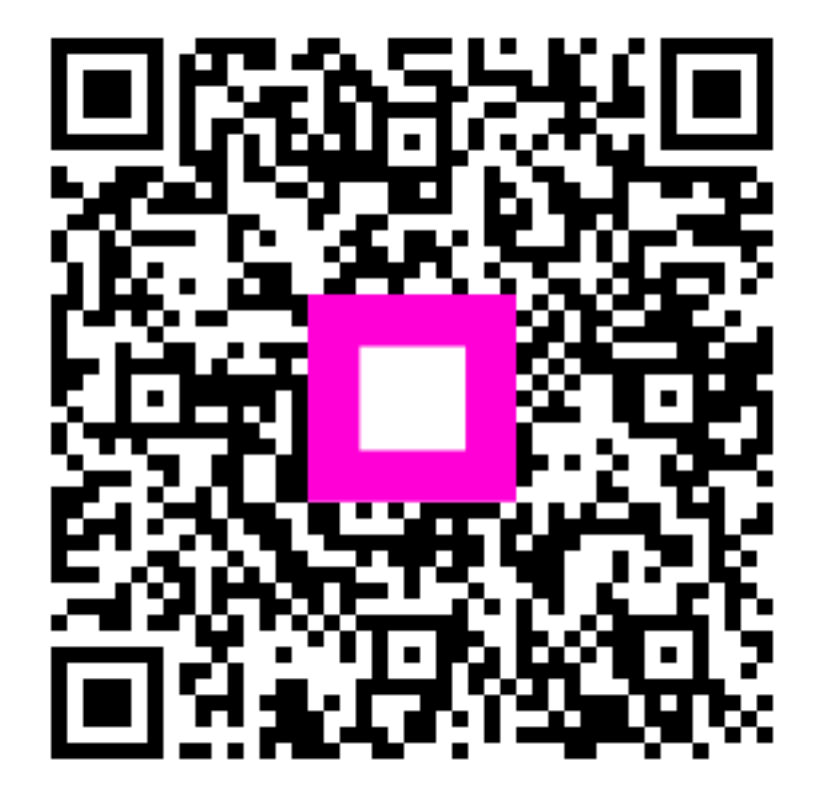

Scannez pour accéder au lecteur interactif